## LBCM 國語 / 粵語網絡崇拜

## Zoom 使用指引

當你收到鏈接的郵件后,你會發現有兩個鏈接,一個是國語堂崇拜的現場直 播鏈接,一個是粵語堂崇拜的現場直播鏈接,請根據你的需要,自己選擇相 應的鏈接。

由于我們購買的 Zoom 版本一次只能有 100 個設備同時接入,當接入設備達 到 100 后,其他的設備就不能加入了。

- I. 設備準備:
  - 請準備一臺可以放視頻而同時又可以聽音頻的移動設備。如果條件允許,建議使用計算機并接駁到大的屏幕上。比如,通過 HDMI 線,接到家里的電視機上,以便一家人一同崇拜。
  - 2. 有穩定的 Internet 接入。Zoom 會根據你的網絡速度自動調節畫面的質量。如果網速太低,可能畫面效果比較差。
  - 3. 請在你使用的設備上安裝 Google Chrome 或 Microsoft Edge(或 IE)瀏 覽器。我們已知的是: Safari 瀏覽器不能成功接入。
  - 請在崇拜開始的前一天,提前做一下下面的準備。
    請根據你的需要點擊下面的任一鏈接

LBCM-Mandarin Live Stream Worship (國語崇拜直播): 9:00 AM – 10:30 AM

https://zoom.us/j/988078092?pwd=TmdEY2J3aUpwbjBhZGZpbVFOZmozZz09

LBCM-Cantonese Live Stream Worship (粵語崇拜直播): 10:45 AM – 12:15 PM

https://zoom.us/j/211665944?pwd=SGhYREhrSGoyOXprdkY0a2tvRkl0dz09

II. 連接到 Zoom

 如果你的計算機或移動設備以前沒有使用過 Zoom,當你點上面的鏈接 后,你的設備應該會自動下載相應的 APP; 如果你的計算機或移動設備沒有自動下載,請點擊屏幕中間的

| "download here" | 0                                                       |                      |
|-----------------|---------------------------------------------------------|----------------------|
| zoom            |                                                         | Support English -    |
| Click Zoomexe.  | A download should start automatically in a few seconds. | P Help<br>Show all X |

- 2. 當下載完成后,在你視窗的左下角有一個橙色的小提示"Click Zoom.....exe",請點擊箭頭指示處所下載的文件,你的計算機應該會 自動幫你安裝此 APP.
- 3. 安裝完成后, 會跳出 "Join Meeting" 窗口, 請點擊 "Cancel"。

| oin Mootin          |                        |
|---------------------|------------------------|
| oin weetin          | 19                     |
| Enter meeting ID o  | or personal link name  |
| lbcmi               |                        |
| Remember my nar     | ne for future meetings |
| Do not connect to   | audio                  |
| ] Turn off my video |                        |
|                     |                        |

4. 重新點擊上面你選擇的鏈接,在你屏幕中間的上方會出現窗口"Open Zoom?" 請點擊"Open Zoom"

| 明和手       | Open 200m              |                  |        |
|-----------|------------------------|------------------|--------|
| Open Zoo  | om?                    |                  |        |
| https://z | oom.us wants to open t | his application. |        |
|           |                        | Open Zoom        | Cancel |

5. 你的設備會跳出另一個"Enter your name"窗口,請在相應處輸入你的 真實名字,然后點擊"Join Meeting"

| Enter yo     | ur nan      | ne          |      |   |
|--------------|-------------|-------------|------|---|
| LBCM-IT      |             |             |      | ) |
| 🕗 Remember i | my name for | future meet | ings | 1 |
|              |             |             |      |   |
|              |             |             |      |   |

C Zoom

6. 如果崇拜還沒有開始,將會跳出類似下面的口。當出現此窗口時,你 可以選擇暫時離開,等開始后再來,或繼續等候。

|                                        | Instantation (Instantation)                        |  |  |
|----------------------------------------|----------------------------------------------------|--|--|
|                                        | Talking:                                           |  |  |
|                                        |                                                    |  |  |
| Meeting Topic:                         | LBCM-Mandarin Live Stream Worship                  |  |  |
| Host:                                  | LBCM IT                                            |  |  |
| Password:                              | 884060                                             |  |  |
| Invitation URL:                        | https://zoom.us/j/988078092?pwd=TmdEY2J3aUpwbjBhZG |  |  |
|                                        | Copy URL                                           |  |  |
|                                        |                                                    |  |  |
|                                        |                                                    |  |  |
|                                        |                                                    |  |  |
|                                        |                                                    |  |  |
|                                        |                                                    |  |  |
|                                        |                                                    |  |  |
|                                        | <b>T</b>                                           |  |  |
| <b>A</b>                               | <b>5</b>                                           |  |  |
| Join Audio                             | Share Screen Invite Others                         |  |  |
| Join Audio<br>Computer Audio Connected | Share Screen                                       |  |  |
| Join Audio<br>Computer Audio Connected | Share Screen                                       |  |  |
| Join Audio<br>Computer Audio Connected | Share Screen Invite Others                         |  |  |
| Join Audio<br>Computer Audio Connected | Share Screen                                       |  |  |

- 7. 當我們開通了以上的 Zoom 鏈接后,無論你是在等候的,或新點擊上面 鏈接的,都會自動開啟我們崇拜的視頻。
- 8. 國語崇拜:我們應該會在開始前 5 分鐘開通國語崇拜的 Zoom 鏈接; 粵語崇拜:我們會在國語崇拜結束后就開通粵語崇拜的 Zoom 鏈接。
- 9. 在崇拜結束后,你關閉 Zoom 窗口就可以了。

## 特別注意:

在觀看和與我們一同崇拜過程中,請不要打開你的Webcam(攝像 頭),也不要打開你的Microphone(話筒)。在你加入Live Stream 崇拜時,我們已經關閉了你的Webcam(攝像頭)和Microphone(話 筒)。請你在加入后,務必不要打開它們,以免影響你的收看效果并干擾 了其他弟兄姊妹的收看。

愿神祝福大家,并親自保守大家的平安!也愿神保守和祝福我們教會的網絡 崇拜!

LBCM AV / IT 部